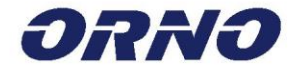

# APPOS VIDEO KAPUTELEFON

KEZELÉSI ÉS SZERELÉSI ÚTMUTATÓ

OR-VID-WI-1068/B

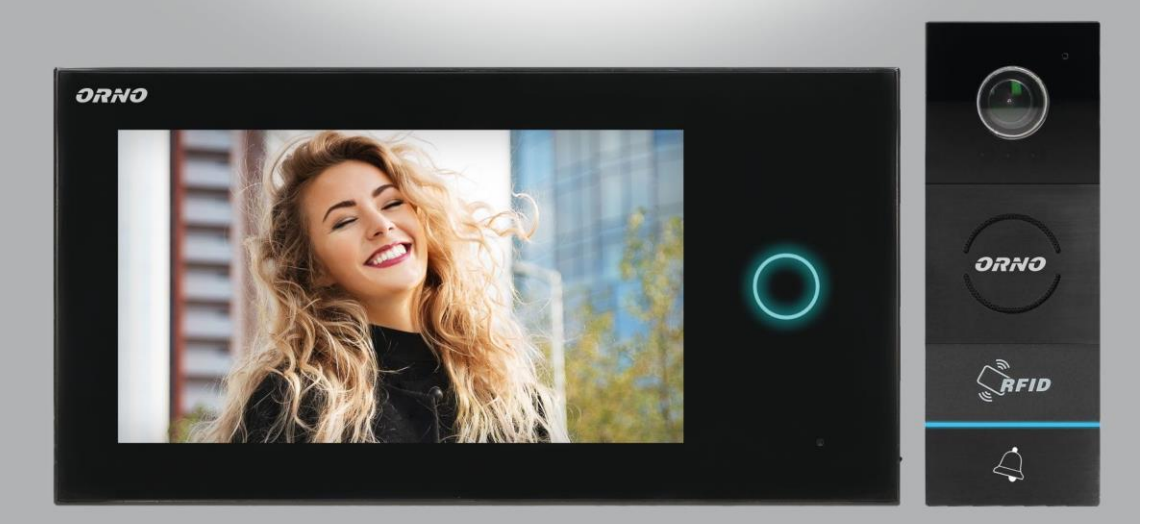

CE

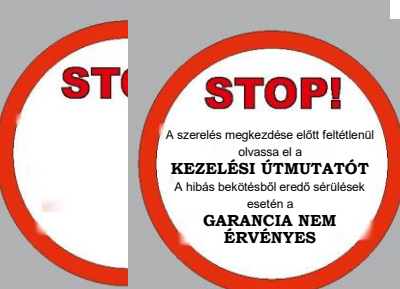

### **TARTALOM**

| 1.  | Tartalom                               | . 2        |
|-----|----------------------------------------|------------|
| 2.  | Előzetes megjegyzések                  | . 3        |
| З.  | Jellemzők                              | . 3        |
| 4.  | A szett felépítése                     | . 4        |
| 5.  | Szerelés                               | . 5        |
| a)  | Külső panel szerelése                  | . 6        |
| b)  | Monitor szerelése                      | . 8        |
| 6.  | Az alkalmazás telepítése               | . <b>9</b> |
| Kaj | ocsolás WiFi hálózatra                 | 11         |
| 7.  | A berendezés hozzáadása                | 12         |
| 8.  | Az alkalmazás beállításai              | 14         |
| 9.  | Kezelés                                | 15         |
| 10. | Kártya- és kulcsdísz olvasó használata | 18         |
| 11. | A berendezés kezelése                  | 20         |
| 12. | Műszaki adatok                         | 25         |
|     |                                        |            |

Minden háztartás az elektromos és elektronikus berendezések potenciális felhasználója, így az emberekre és a környezetre nézve veszélyes hulladékok előállítója, úgyanis a berendezésekben veszélyes anyagok, keverékek és alkatrészek találhatók. Másrészt az elhasználódott berendezések egy értékes anyag, amiből olyan alapanyagok nyerhetők vissza, mint réz, ón, üveg, vas és

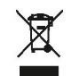

A felhasználó kötelessége az elhasznált berendezéseket a kijelölt gyűjtőhelyen leadni, annak megfelelő A leinasztato kötecsszegi az entasztati telektromos berendezések gyűjtési rendszerére vonatkozó információk feldolgozása céljából. Az elhasznált elektromos berendezések gyűjtési rendszerére vonatkozó információk az üzlet információs pontján, valamint a városi/községi hivatalnál találhatók. Az elhasznált berendezések megfelelő kezelése megelőzi a természetes környezetre és emberi egészségre vonatkozó negatív következményeket.

### **ELŐZETES MEGJEGYZÉSEK**

A berendezés bekötése és használata előtt kérjük, ismerkedjen meg alaposan a jelen kezelési útmutatóval. A tartalom megértésével kapcsolatos bármilyen probléma esetén kérjük, forduljon a berendezés eladójához. A berendezés önálló szerelése és üzembe helyezése azzal a feltétellel lehetséges, hogy a szerelő személy alapvető villamossági és megfelelő szeresámok használatával kapcsolatos ismeretekkel rendelkezik. Ajánlott azonban a berendezés szerelését szakképzett személyzetre bízni. A gyártó nem vállal felelősséget a berendezés nem megfelelő szereléséből vagy üzemeltetéséből adódó hibákért. A készülék önálló javítása és átalakítása a garancia elvesztését vonja maga után.

Tekintettel arra, hogy a műszaki adatok folyamatosan módosulnak, a Gyártó fenntartja a jogát a termék jellemzőire vonatkozó módosítások és a termék paramétereit és használati tulajdonságait nem rontó más szerkezeti megoldások bevezetéséhez.

További információk az ORNO márkájú termékekről a honlapon találhatók: www.orno.pl. Orno-Logistic Sp. z o.o. nem vállal felelősséget a jelen utasítás be nem tartásából eredő következményekért. Orno-Logistic Sp. z o.o. cég fenntartja a jogát a kezelési útmutató módosításához – az aktuális verzió letölthető a www.orno.pl weboldalról. A jelen útmutató fordításának/értelmezésének vonatkozásában minden jog, illetve minden szerzői jog fenntartva.

- 1. Minden műveletet kikapcsolt tápellátás mellett végezzen.
- 2. Tilos a berendezést vízbe vagy más folyadékba meríteni.
- 3. Tilos a berendezést kezelni, ha annak háza sérült.
- 4. Tilos a berendezést felnyitni és önállóan javítani.
- 5. Tilos a berendezés rendeltetésellenes használata.
- 6. Ne szerelje fel a monitort az erős mágneses teret sugárzó berendezések közelében, mint pl. televízió, hangszórók.
- 7. Ne szerelje fel a monitort a magas nedvességnek, rezgésnek, rázásnak és erős napsugárzásnak kitett helyen.
- 8. Telepítés és szerelés után vegye le a védőfóliát a monitor képernyőjéről.

### JELLEMZŐK

A video kaputelefon családi házakban való felszerelésre alkalmas.

Funkciók:

- beszélgetés a bejáratnál lévő személlyel és annak megfigyelése;
- elektromos reteszzár közvetlen vezérlése;
- kapuvezérlési lehetőség;
- világítás infravörös LED-ekkel, ami lehetővé teszi a látást sötétben;
- a monitor paramétereinek fokozatmentes szabályozása (fényerő és szín, a csengő hangereje);
- interkom funkció egy további monitor felhasználásával.

Legfontosabb tulajdonságok:

- 7" átmérőjű LCD érintőképernyő;
- 2-eres rendszer és elektromos reteszzár, mely nem igényel további tápellátást.

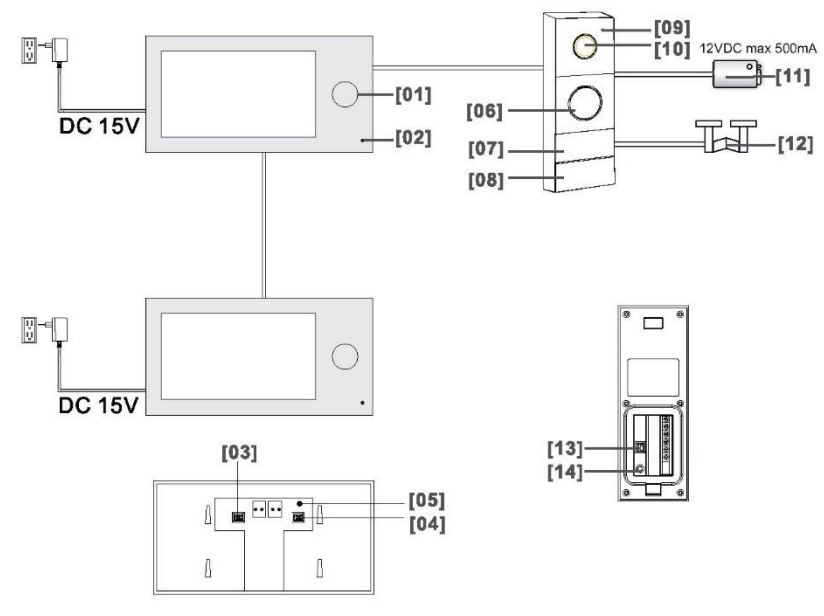

- 1. A készülék működését jelző LED
- 2. Mikrofon
- 3. TF kártya foglalat (fényképeket és filmeket tartalmazó fájlok tárolásához)
- 4. TF kártya foglalat (a rendelkezésre álló csengő dallamok listájának bővítése)
- 5. Reset gomb (gyári beállítások visszaállítására szolgál; jelszó: admin)
- 6. Hangszóró
- 7. Kártya- és kulcsdísz olvasó
- 8. Hívás nyomógomb
- 9. Mikrofon
- 10. A kamera objektíve
- 11. Elektromos reteszzár
- 12. Kapu automatika
- 13. Elektromos reteszzár feloldási idő szabályozása / külső panel címe
- 14. Főkártya bejelentkezésének nyomógombja

# SZERELÉS

• TOT 101 0 0 Tápellátás 15V DC 1A 0 0 Piros Đ Fekete Elektromos reteszzár Ŧ (nem a szett része) Ē 12VDC max 500mÁ 88 Ē ́∏ Кари ۲ 0

A berendezés végleges összeszerelése előtt kösse be a vezetékeket és ellenőrizze a megfelelő működést.

### Külső panel

Nem ajánlott a video kaputelefon vezetékeit más berendezések (pl. csengő, riasztó stb.) vezetékeivel együtt egy kábelben vezetni. Az erős mágneses teret sugárzó bármilyen erősáramú és távközlési vezetékek (pl. hangfalak, tv készülék), melyek közvetlen kapcsolatban vannak a külső panelt összekötő vezetékekkel kedvezőtlen hatással lehetnek a szett működésére. Ha a felhasználó az ajánlottaktól eltérő összekötő vezetékekkel rendelkezik, azok használata megengedhető, azonban a szettet próba üzemmódban kell bekötni a helyes működés ellenőrzése céljából.

A szett nem tartalmazza az elektromos reteszzárt és a kapuvezérlő automatát!

Az elektromos rendszer tervezése során figyelembe kell venni a vezetékek megfelelő átmérőjét: 30 m-ig – ajánlott a XzTKMXpw 2 x 2 x 0,5 mm<sup>2</sup> vezeték 30 m - 100 m – ajánlott a XzTKMXpw 2 x 2 x 0,8 mm<sup>2</sup> vezeték

Az elektromos reteszzárral való kapcsolatot 2 x 1mm<sup>2</sup> vezeték segítségével kell kialakítani. A szettel való együttműködésre bármilyen elektromos reteszzár alkalmas, melynek tápfeszültsége 12V DC és áramfelvétele max. 500 mA.

Az egész rendszer hosszúsága nem haladhatja meg a 100 métert. Abszolút nem ajánlott a számítógépes hálózati kábel típusú vezetékek használata..

#### A szett több elemeinek kapcsolási rajza

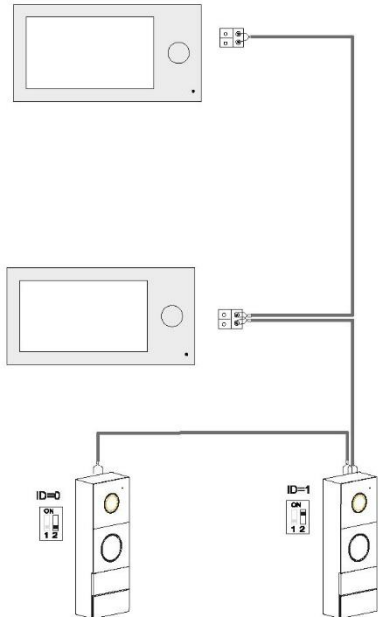

#### a) Külső panel szerelése

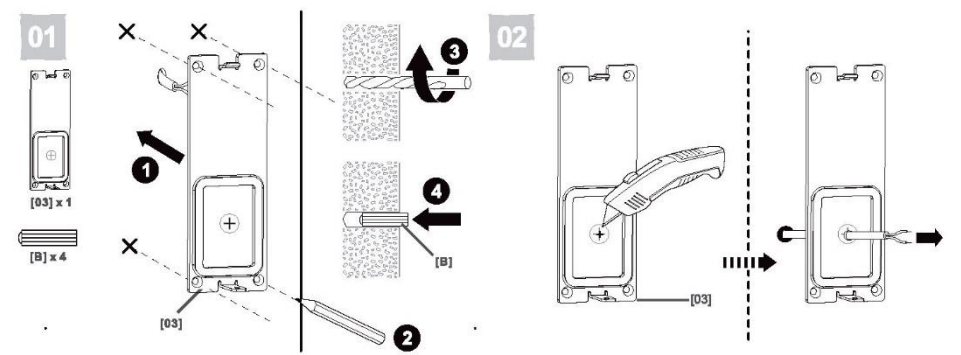

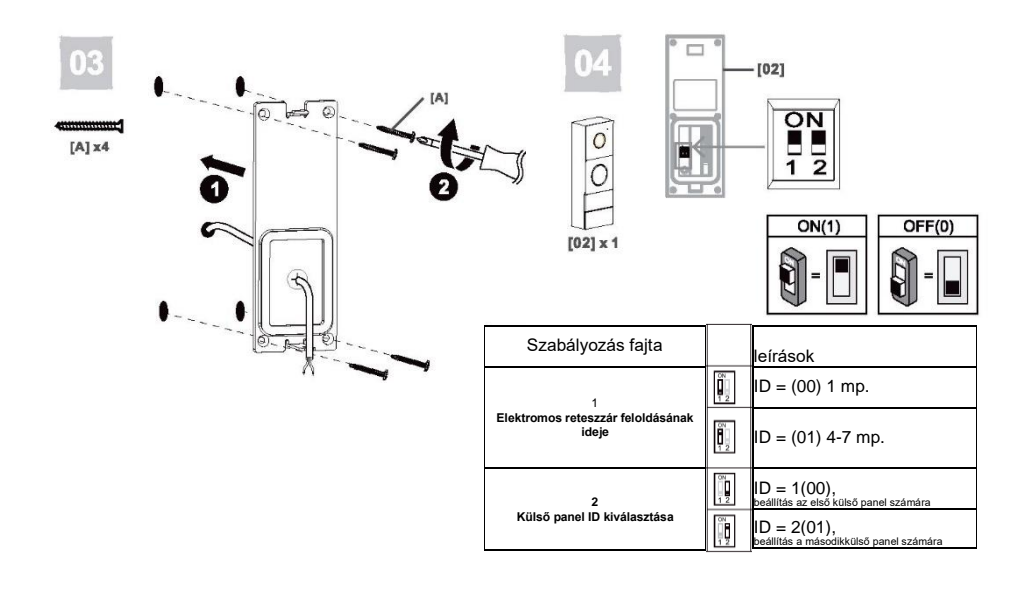

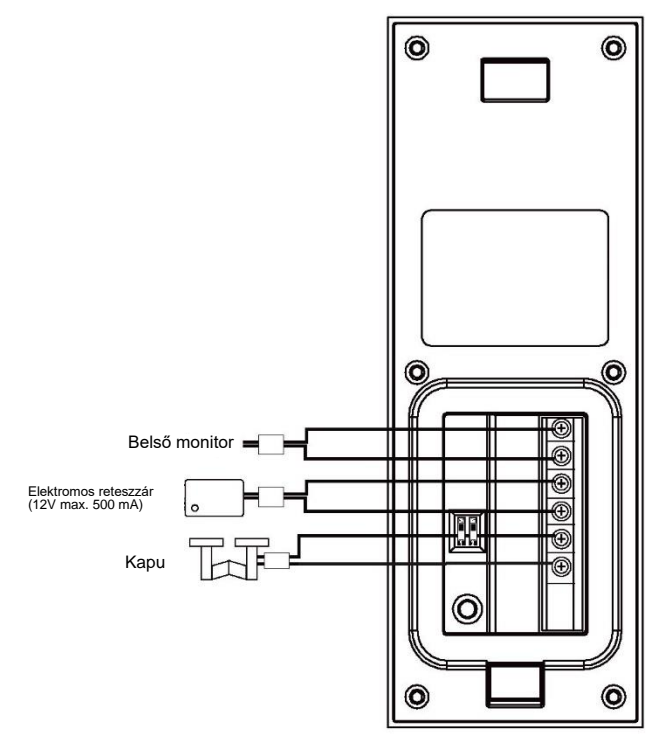

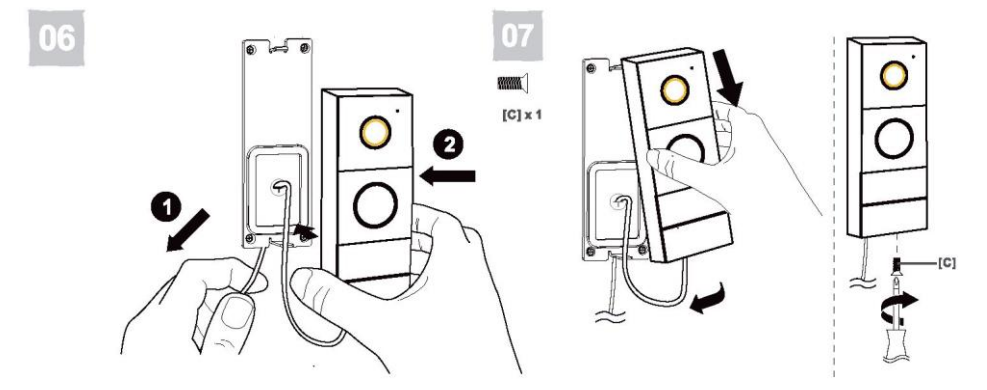

b) Monitor szerelése

0

Δ

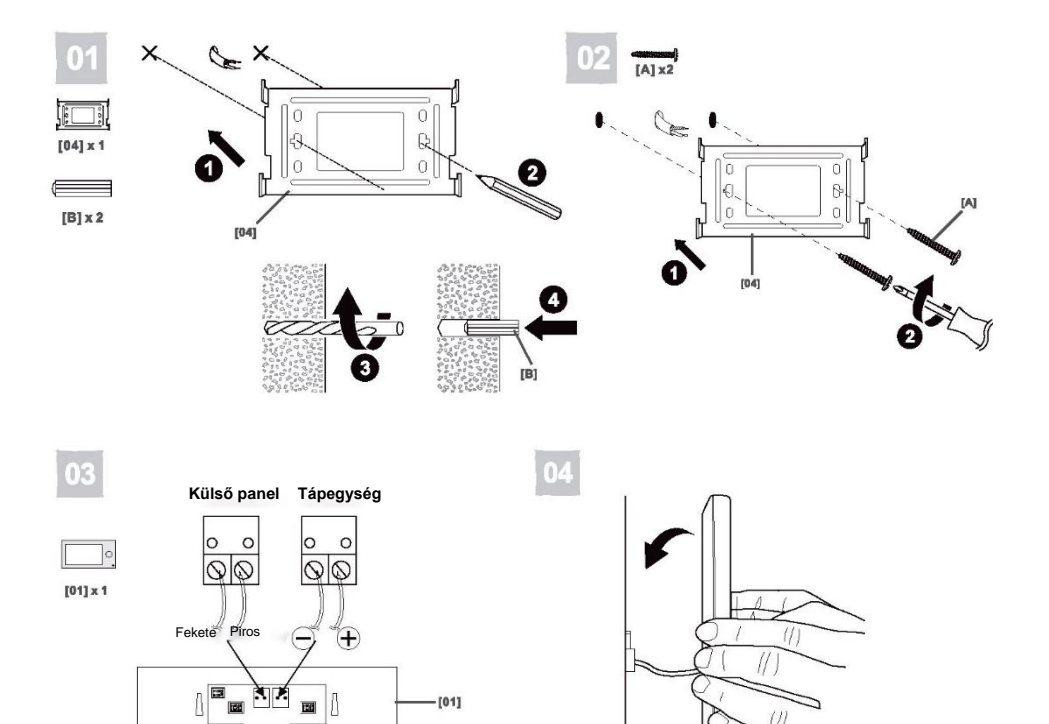

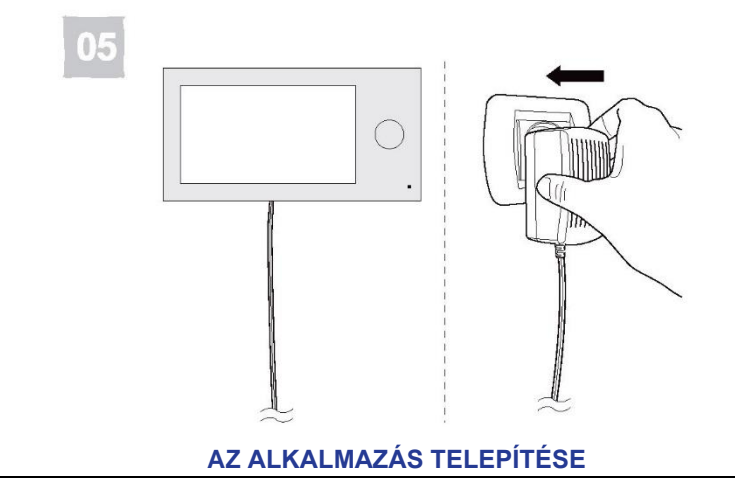

- Nyissa meg az App Store (iOS) vagy Google Play (Android) oldalt a telefonján. Keresse meg az "aivisi" alkalmazást és telepítse azt vagy
- 2. Szkennelje le az alábbi QR kódok egyikét, az alkalmazott operációs rendszertől függően.

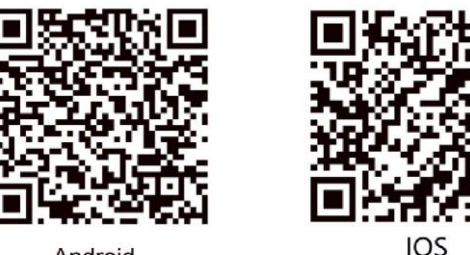

Android

O

A telepítés befejezése után a rendszer rákérdez az alkalmazás jogosultságaira. A hozzájárulás megadása az alkalmazás megfelelő működéséhez szükséges.

Az alkalmazás telepítése után a telefonban megjelenik a következő ikon

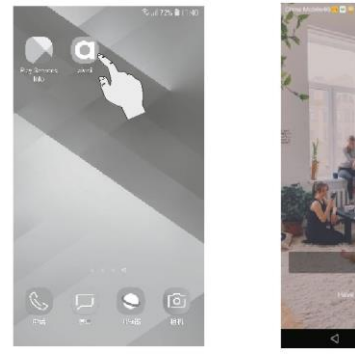

1. Nyomja meg a "Sign Up" gombot

9

| China Mobile | ≪2 <b>≣≣</b> @ ⊕ Ø øk ≋.*Al 43           | MA 60.9 (54 6 |
|--------------|------------------------------------------|---------------|
|              | Choose your region                       | Next          |
| Loca man     | ating failed, please select loo<br>wally | ation         |
| Choose y     | your region                              |               |
| United Sta   | ates                                     |               |
| Vetherlan    | rds                                      |               |
| Bermany      |                                          |               |
| ipain        |                                          |               |
| italy        |                                          |               |
| rance        |                                          |               |
| Inited Kir   | ngdom                                    |               |
| Argentina    | r.                                       |               |
| ustralia     |                                          |               |
| lelgium      |                                          |               |
| Brazil       |                                          |               |

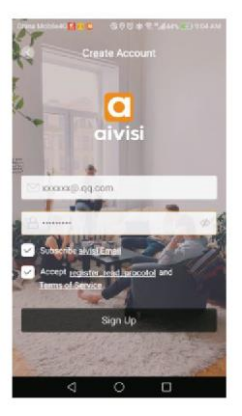

2. Válassza ki az országát és kattintson a "Next"-re (tovább)

| Dear :       |                                                                             |
|--------------|-----------------------------------------------------------------------------|
| Thank you    | for registering IVY Cloud.                                                  |
| Your login   | email address is 153729796@on.com -                                         |
| Please click | the button below to activate your account:                                  |
| _            |                                                                             |
| ACTEV        | ATE MY ACCOUNT                                                              |
| _            | 12                                                                          |
| *The activ   | ation button is view and needs to be re-registered after 7 days             |
|              |                                                                             |
| IVY cloud    | team (                                                                      |
|              |                                                                             |
|              |                                                                             |
| TINE IS A S  | ystem emailand please do not reply. If you have problems, you can get hep a |
| mentally.    | XY18Lini-                                                                   |
|              |                                                                             |

 A képernyőn egy üzenet jelenik meg, kattintson az "Activate my account"-ra (Saját fiók aktiválása) 3. A fiók létrehozása: rögzítse a felhasználói nevet és a jelszót. Kattintson "Sign Up"-ra

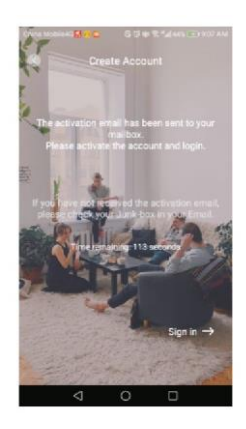

 A megadott címre egy aktivációs e-mail lett elküldve. Aktiválja a fiókot az e-mail cím megerősítésével és jelentkezzen be újra.

### Kapcsolás WiFi hálózatra

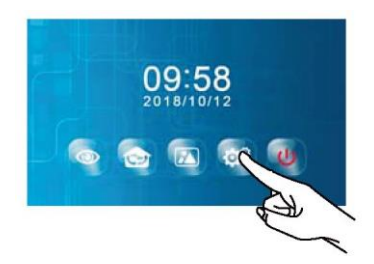

1. Lépjen ki az alvó üzemmódból, kattintson a BEÁLLÍTÁSOK ikonra

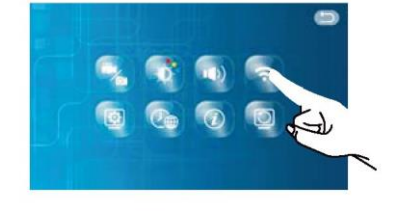

2. Válassza ki a WIFI ikont

| WIFI:         | Nie polaczo |
|---------------|-------------|
| WiFi-87       | A 2         |
| 2.40+         | 87          |
| 2.4G          |             |
| TEST-WUFI     | 87          |
| M.            | 89          |
| ChinaNet-0XuA | 87          |
| wrt .         | 8 🗢         |

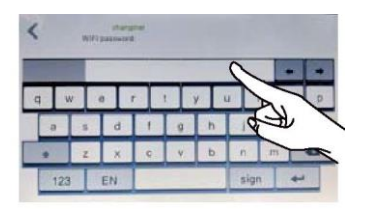

3. Válassza ki azt a WIFI hálózatot, amire a monitort kívánja kapcsolni

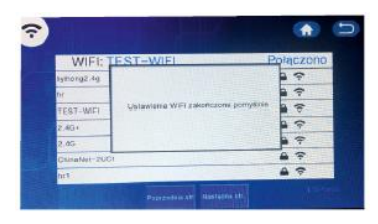

 Írja be a WIFI jelszót és kattintson az ikonra megerősítés céljából.

5. Konfiguráció befejezve

# A BERENDEZÉS HOZZÁADÁSA

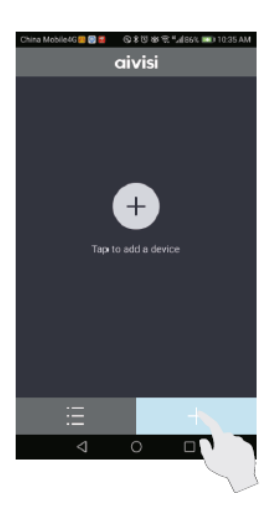

1. Az aivisi alkalmazásban nyomja meg a "+" ikont

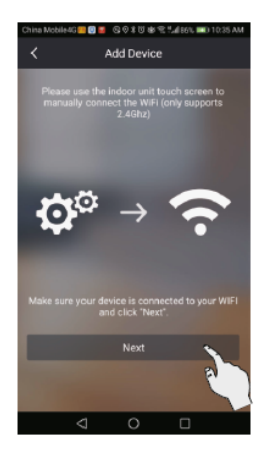

3. Kattintson "Next"-re

| China Mobile | G 🔤 🗑 😝 🕼 🕸 🤻 🖓 🕸 🦎 1,41 BEK 📖 10.35 AM |
|--------------|-----------------------------------------|
| <            | Add Devices                             |
| Select the   | device you would like to add:           |
|              | WIFI VIDEO DOOR PHONE                   |
| 0            | Doorbell                                |

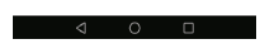

2. Válassza ki a WIFI VIDEO DOOR PHONE-t

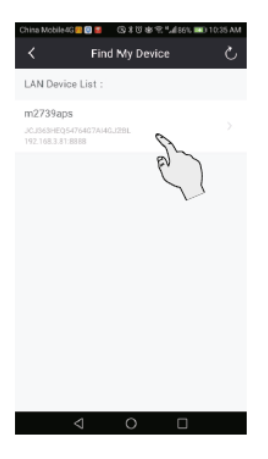

4. Válassza ki a megtalált berendezést

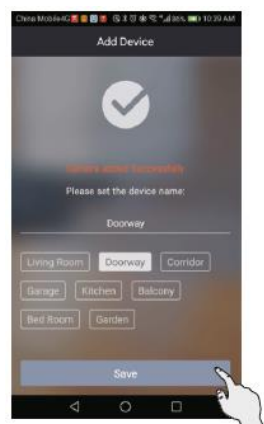

5. Válassza ki a berendezés nevét és kattintson "Save"-re (mentés)

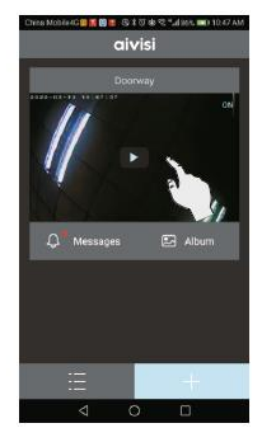

6. Nyomja meg a monitorozási terület megtekintéséhez

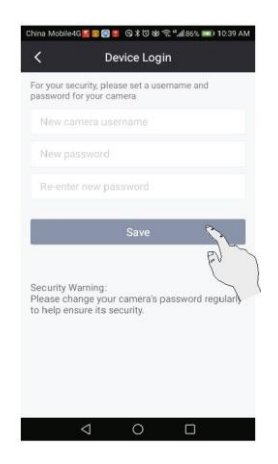

 A berendezés bejelentése: biztonsági célból állítsa be az új nevet és jelszót az adott kamera számára.

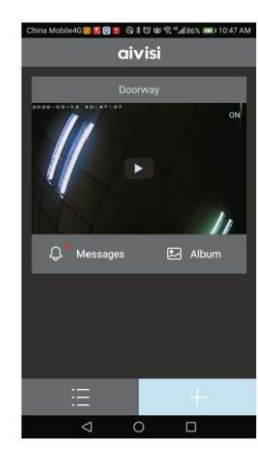

8. A berendezés hozzáadása sikerrel zárult le.

### AZ ALKALMAZÁS BEÁLLÍTÁSAI

1. Az aivisi alkalmazásban kattintson az alábbi ikonra

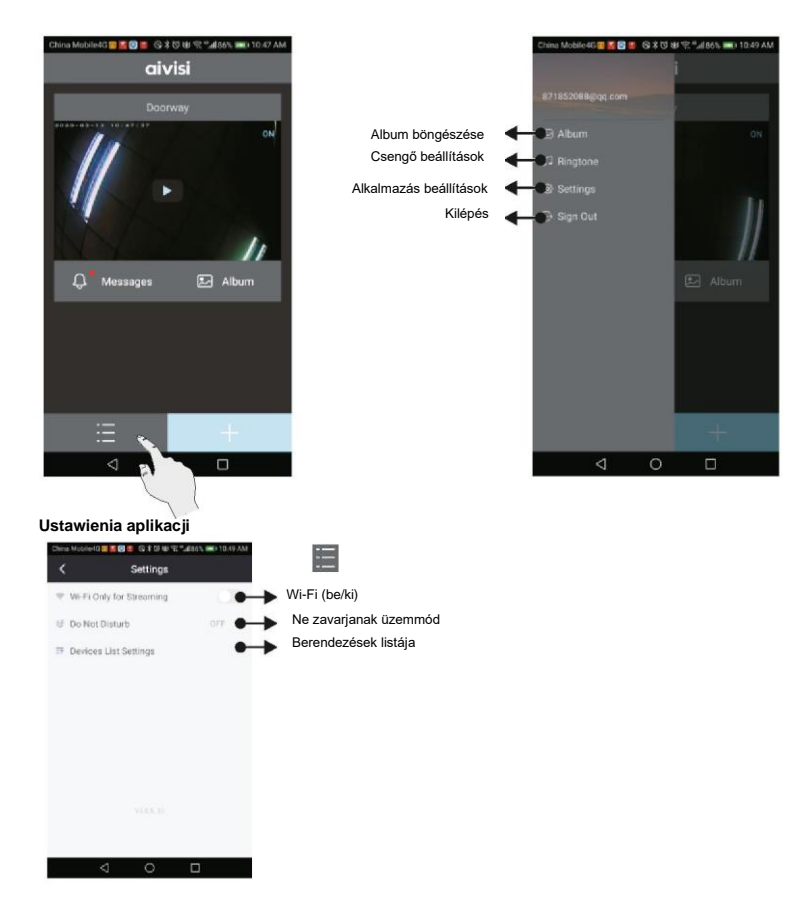

### 1. Kapcsolás

Miután a látogató megnyomta a hívó gombot a külső panelen, a LED-ek villogni kezdenek és a hívást jelző riasztó szólal meg. A mobil berendezésen a következő információ jelenik meg:

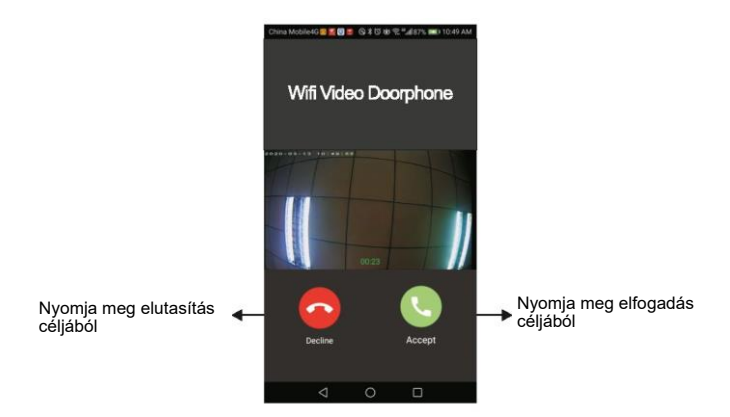

### 2. Beszélgetés

A hívás elfogadásához és a látogatóval való beszélgetés céljából nyomja meg a következő ikont 👔

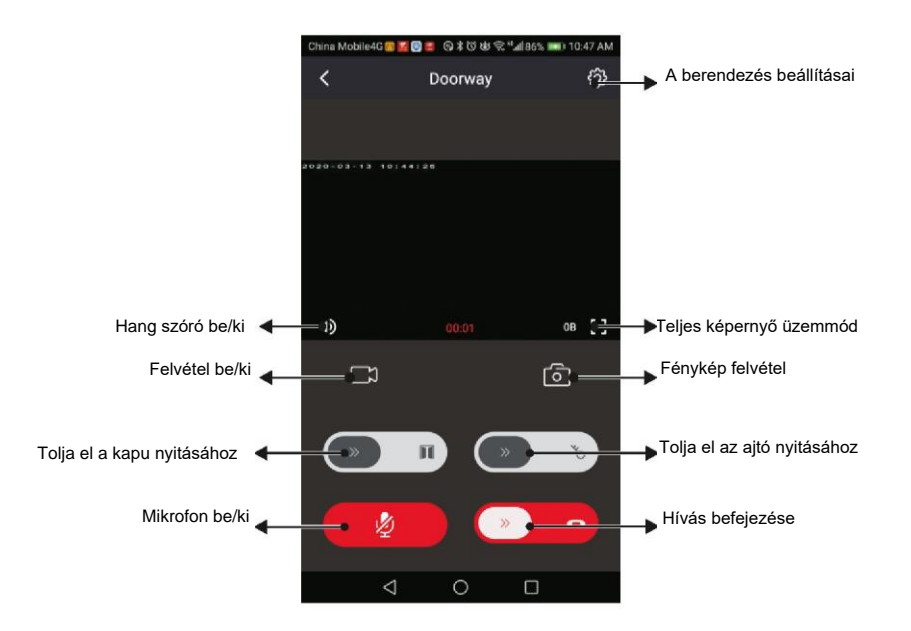

#### 3. Monitoring funkció

A monitoring funkció csak akkor lehetséges, ha a berendezés online üzemmódban van. A nézet ideje 60 másodperc.

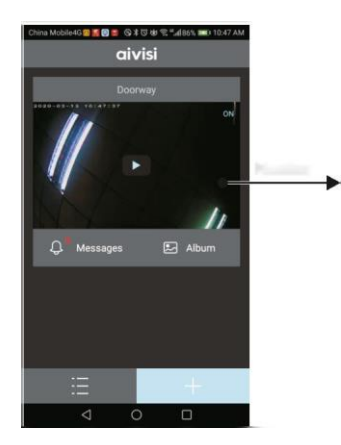

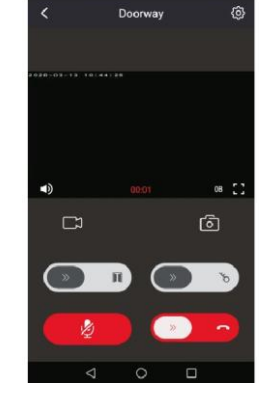

🛙 🔜 😳 🕸 🕾 🖽 86% 📖 10:47 AM

4. Album böngészése

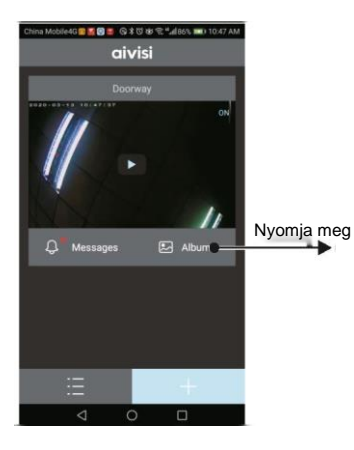

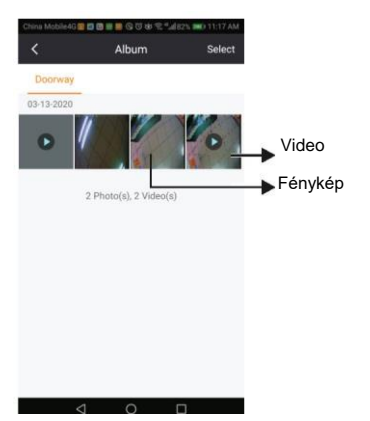

#### 5. Üzenetek olvasása

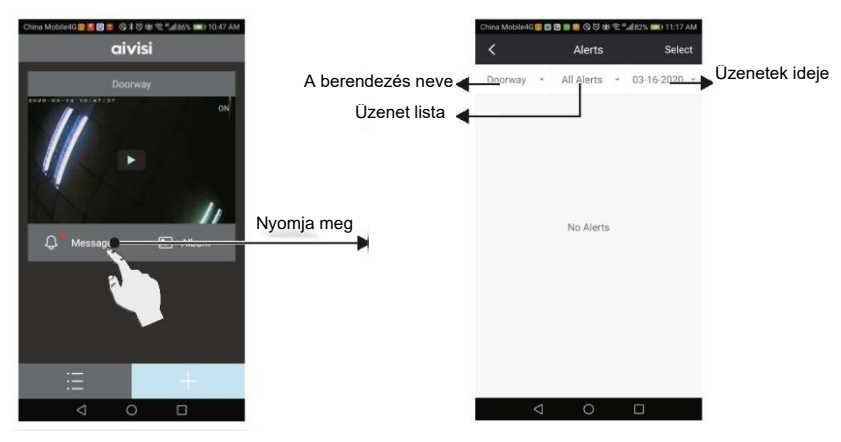

6. A berendezés beállításai

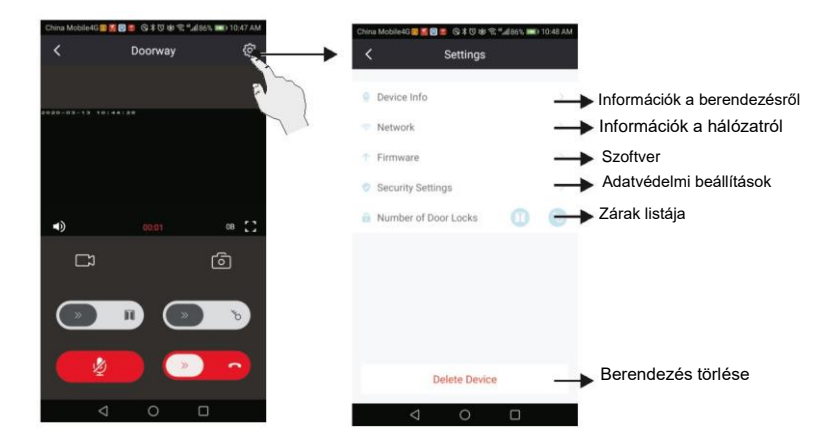

7. Nullázás

Nyomja meg ezt a gombot a gyári jelszó visszaállításához: admin A berendezés össze kell legyen kapcsolva a Wi-Fi hálózattal

# KÁRTYA- ÉS KULCSDÍSZ OLVASÓ HASZNÁLATA

### Fő kulcsdísz regisztrálása

(Figyelem: általában nincs szükség a kulcsdíszek külön regisztrálására, azok ugyanis már a gyártás szakaszában kerülnek regisztrálásra)

Fekete: felhasználói kulcsdísz (4 db)

#### Kék: fő kulcsdísz (2 db)

01

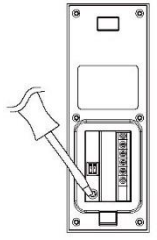

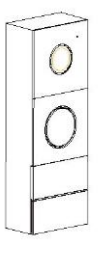

1. Tápellátás bekapcsolása után nyomja meg a regisztrálás gombot.

2. A LED fehérben világít, a piros LED pedig villog.

0 [08]

3. Tegye a készülék közelébe a kulcsdíszt, elhangzik a DI---DI DI hang, ami azt jelenti, hogy a kulcsdísz sikeresen regisztrálva lett

Egyidejűleg legfeljebb 2 kulcsdísz regisztrálható. Harmadik kulcsdísz regisztrálása után az első automatikusan törlődik a memóriából.

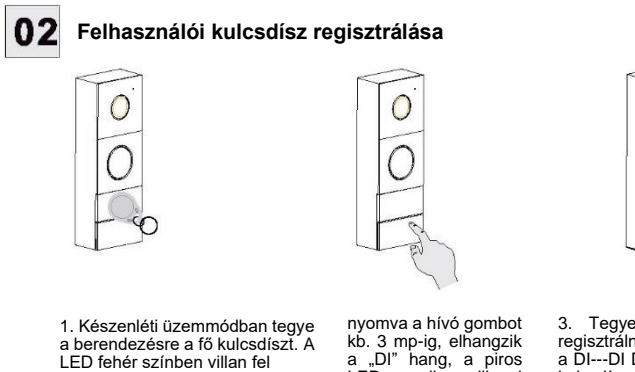

LED.

kezd

 Tegye a készülék közelébe a regisztrálni kívánt kulcsdíszt, elhangzik a DI---DI DI hang, ami azt jelenti, hogy kulcsdísz sikeresen regisztrálva lett. Kétszer olvassa le a fő kulcsdíszt.

Legfeljebb 50 db felhasználói kulcsdísz regisztrálható.

2. Nyomja meg és tartsa

pedig villogni

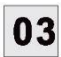

#### Felhasználói kulcsdísz törlése

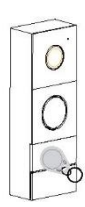

1. Készenléti üzemmódban tegye a berendezésre a fő kulcsdíszt. A LED fehér színben villan fel

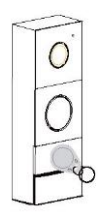

3. Tegye újra a fő kulcsdíszt. A fehér LED kialszik és elhangzik a "DI DI DI DI" hang

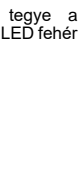

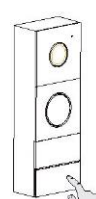

2. Nyomja meg és tartsa nyomva a hívó gombot kb. 3 mp-ig, elhangzik a "DI" hang, a piros LED pedig villogni kezd

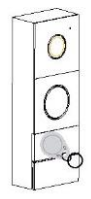

4. Tegye a készülékre a törölni kívánt kulcsdíszt, elhangzik a "Dl" hang, ami azt jelenti, hogy a kulcsdísz törlése sikeres volt

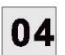

#### Valamennyi felhasználói kártya és kulcsdísz törlése

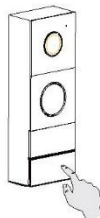

1. Készenléti üzemmódban tartsa nyomva a hívó gombot kb. 3 mp-ig, elhangzik a DI hang, a LED pedig piros színben villan fel

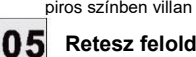

#### Retesz feloldás

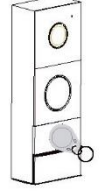

2. Tegye az olvasóra a főkártyát, elhangzik a "DI DI DI" hang

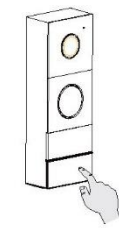

3. Tartsa nyomva a hívó gombot addig, amíg el nem hangzik a "DI---" hang, ami azt jelenti, hogy valamennyi felhasználói kártya és kulcsdísz sikeresen törlésre került

Készenléti üzemmódban tegye a kártyát/kulcsdíszt az olvasó elé, a berendezés feloldja az elektromos reteszzárt és elhangzik a "DI-DI" hang. A kapu vezérlése csak a monitor és az alkalmazás szintjéről lehetséges!

FIGYELEM: a két akció: "hívó gomb megnyomása" és "feloldás kártya/kulcsdísz segítségével" egyidejűleg történő hívása nem megengedett. A két akció között legalább 3 mp-nek kell eltelnie.

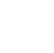

20

### A BERENDEZÉS KEZELÉSE

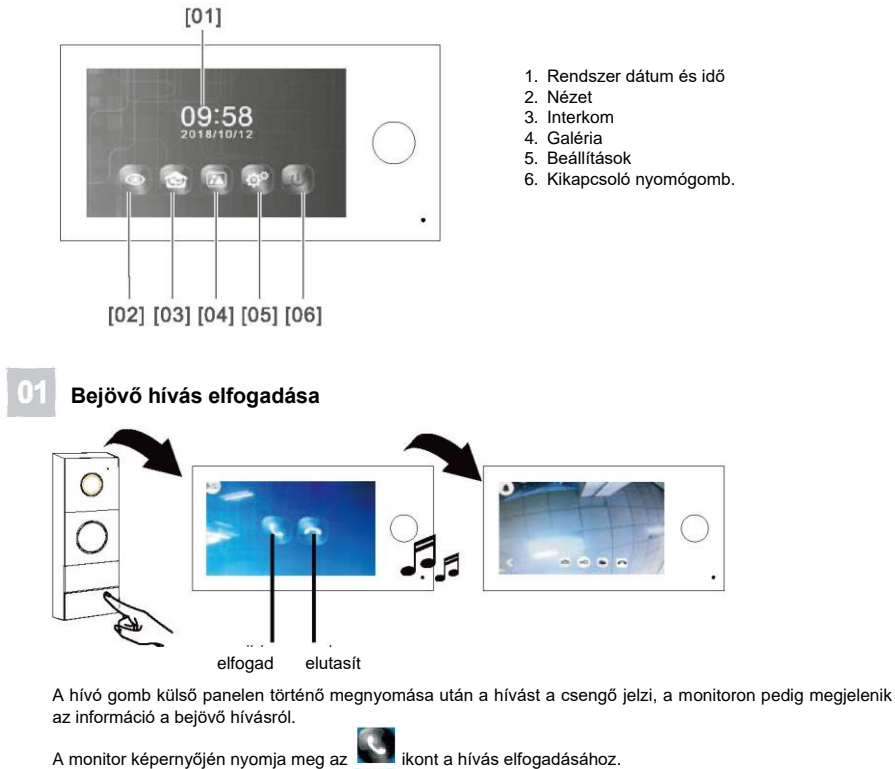

A monitor képernyőjén nyomja meg az isott a hívás elutasításához

Visszatéréshez a monitor képernyőjén nyomja meg az 🗀 ikont

Amennyiben senki nem veszi fel a hívást, a monitor kb. 30 másodperc után automatikusan kialszik.

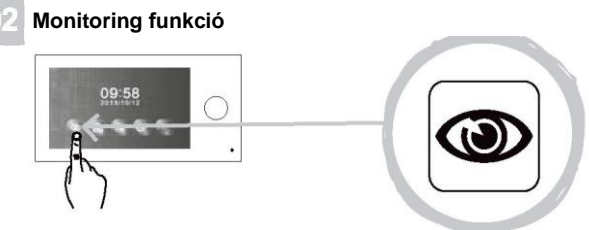

A bejáratot bármikor monitorozhatja monitor és külső kamera segítségével.

- 1. Készenléti üzemmódban érintse meg a képernyőt bármilyen helyen
- 2. Nyomja meg a i kont a főmenüben.

#### Bejárat monitorozása

Amennyiben több mint egy külső panel került bekötésre:

A megfelelő külső panel kiválasztásához a monitor képernyőjén nyomja meg az 🛄 vagy 🛄 ikont.

Visszatéréshez a monitor képernyőjén nyomja meg az ڬ ikont.

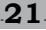

### 03 Belső kapcsolás (interkom)

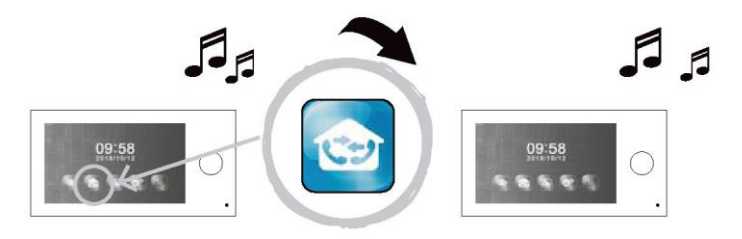

Az egyik monitoron nyomja meg az 😂 ikont, ilyenkor a másik monitor csengetni kezd. A hívás elfogadása után kezdődik a beszélgetés.

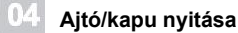

115

Lehetséges az ajtó/kapu nyitása a beszélgetés ill. a bejárat megfigyelése során.

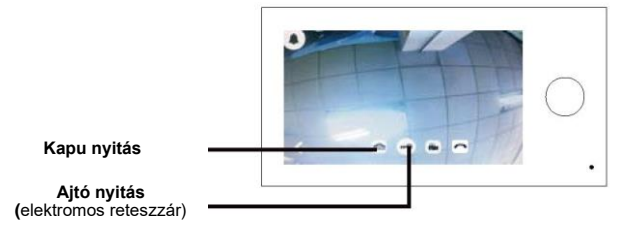

Az elektromos reteszzár nem a szett része. Csak 12V DC, max. 500mA reteszzár használható.

Fényképezés / Filmfelvétel (SD kártya szükséges)

A hívó gomb látogató személy általi megnyomása után a berendezés automatikusan fényképet vagy filmet

vesz fel. A monitor képernyőjén nyomja meg a ragy a kont a fénykép vagy film felvételéhez. A fájlok az SD kártyán kerülnek mentésre.

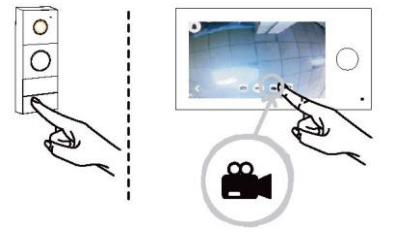

22

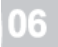

Fájlok böngészése (az SD kártyán elmentve)

A rögzített képek/felvételek lejátszhatók a monitor képernyőjén.

Főmenüben nyomja meg az ikont a monitor képernyőjén

|                  |          |          |          |          | •        |          | Nyomja meg a "<" vagy ">" jelet a dátum kiválasztásához,                |
|------------------|----------|----------|----------|----------|----------|----------|-------------------------------------------------------------------------|
| < 2018 JAN > 🔯 🖻 |          |          | 5        |          |          |          |                                                                         |
| SUN              | MON      | TUE      | WED      | THU      | FRI      | SAT      | Nyomja meg az 🔛 ikont a fénykép fájl kiválasztásához                    |
| 2                | 3        | 4        | 5        | 6        | 7        | 8        | Nyomja meg az 🔛 a videó fájl kiválasztásához                            |
| 9<br>16          | 10<br>17 | 11<br>18 | 12<br>19 | 13<br>20 | 14<br>21 | 15<br>22 | Nyomja meg az \land ikont, hogy visszatérjen a főmenübe                 |
| 23<br>30         | 24       | 25       | 26       | 27       | 28       | 29       | Nyomja meg az 🗀 ikont, hogy visszatérjen az előző oldalra               |
|                  |          |          |          |          |          |          |                                                                         |
|                  |          |          |          |          |          | 5        | Nyomja meg a "<" vagy ">" jelet a megfelelő felvételek kiválasztásához, |
|                  |          |          |          |          |          |          |                                                                         |
| <                |          |          |          |          |          | •        | Nyomja meg az 💾 ikont a megjelenített fénykép/video törléséhez.         |
|                  |          |          |          |          |          |          |                                                                         |
|                  |          |          | Û        |          |          |          |                                                                         |
|                  |          |          |          |          |          |          |                                                                         |

17

# Beállítások

Nyomja meg az @ ikont, hogy belépjen a rendszer beállításokba

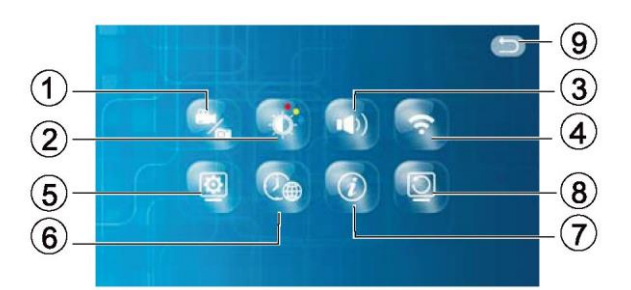

- Rögzítési üzemmód 1.
- 2. Képparaméterek beállítása
- 3. Csengő dallam és hangerő beállítása
- Wi-fi kapcsolás 4.

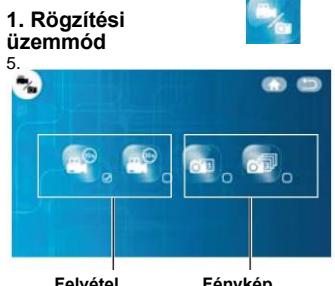

Monitor beállítások (fő- vagy kiegészítő monitor)

- 6. Dátum/időpont/nyelv beállítása
- 7. Információ a szoftver verzióról és QR kód
- Beállítások nullázása 8.
- Vissza az előző oldalra 9.

.23

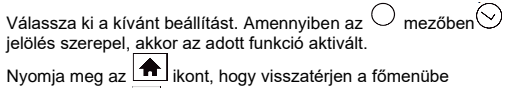

Nyomja meg az ikont, hogy visszatérjen az előző oldalr

Felvétel

Fénykép

### 2. Képparaméterek beállítása

(D)

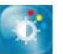

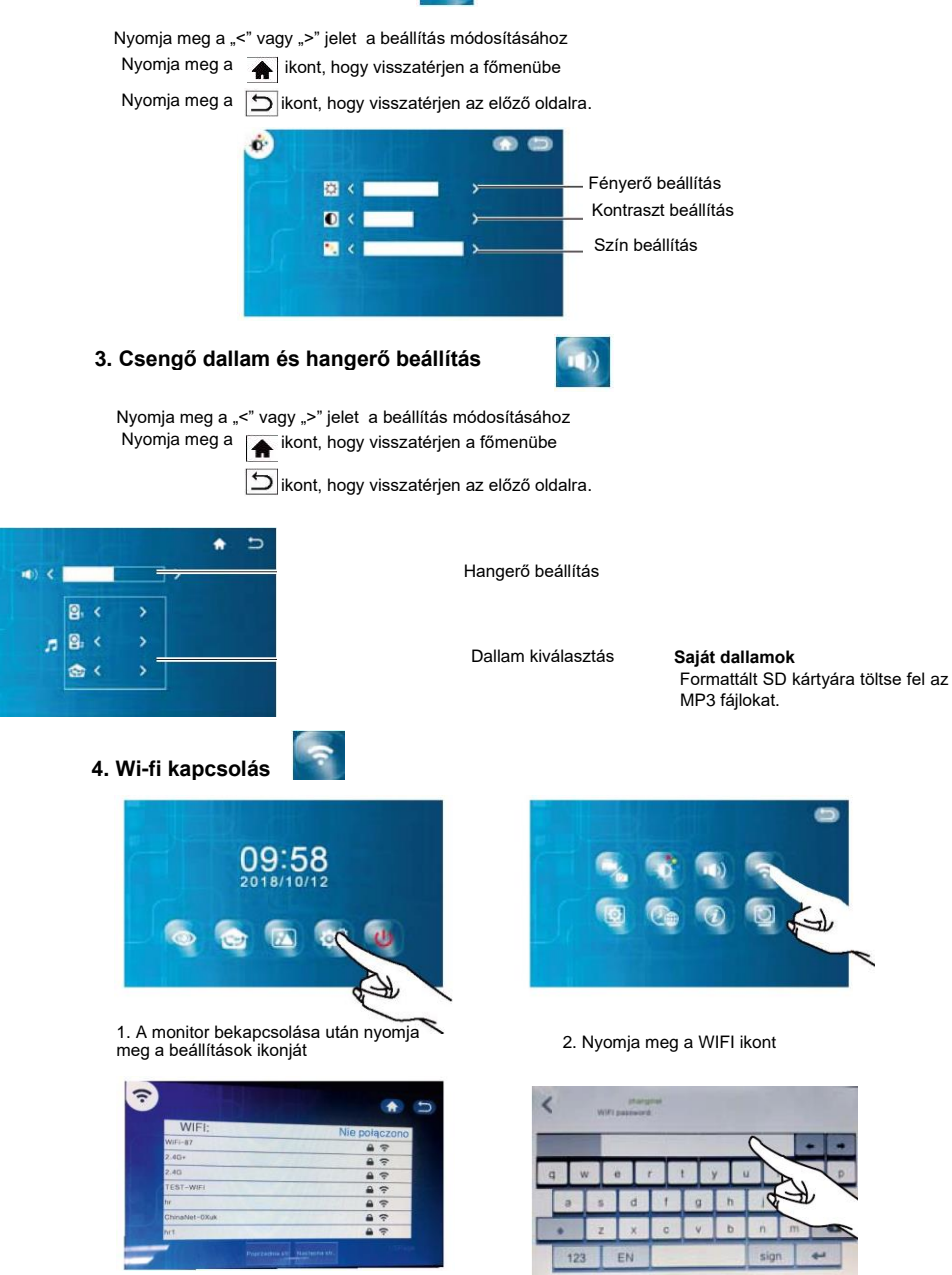

3. Válassza ki a megfelelő wi-fi hálózatot

4. Írja be a hálózati jelszót és nyomja meg az sikont megerősítés céljából

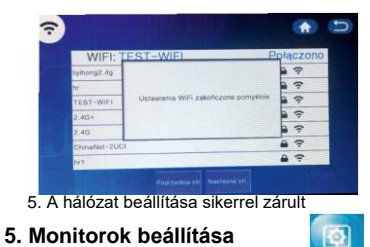

Legfeljebb 2 monitor csatlakoztatható (fő- és kiegészítő monitor). Figyelem: az egyik monitor főmonitor kell legyen

Nyomja meg az ikont a berendezés nevének változtatásához

Nyomja meg az \Lambda ikont, hogy visszatérjen a főmenübe

Nyomja meg az Dikont, hogy visszatérjen az előző oldalra.

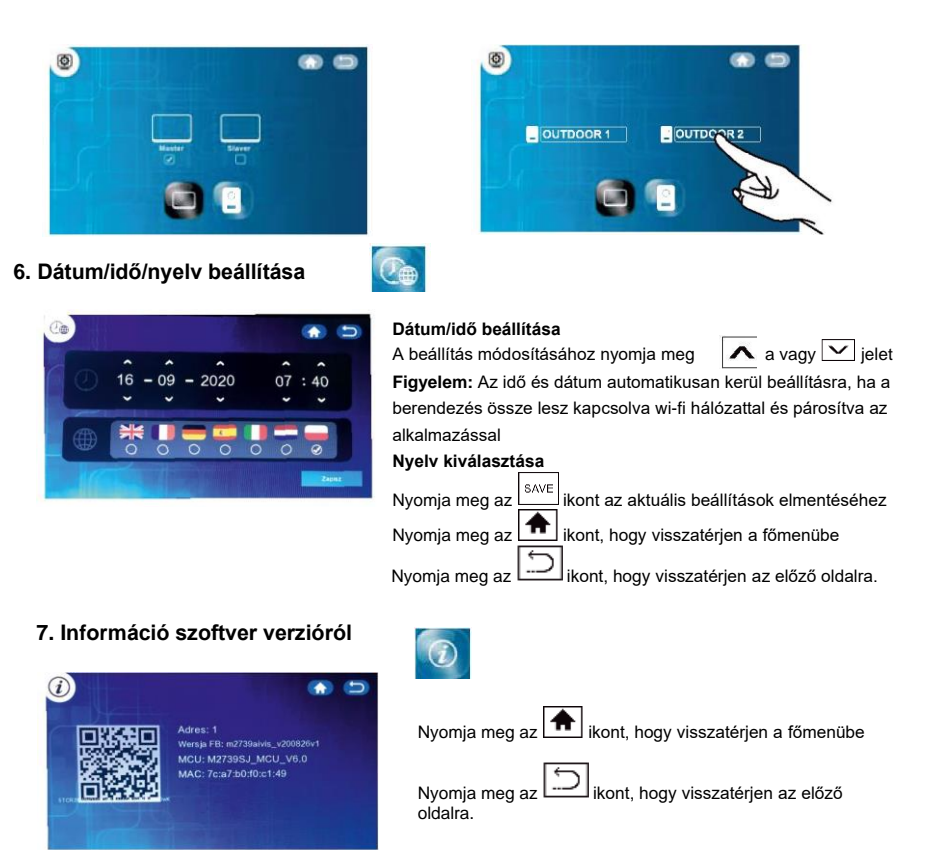

8. Beállítások nullázása

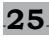

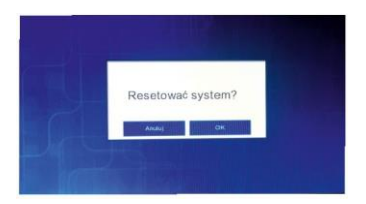

Nyomja meg az "OK"-t, hogy visszaállítsa a gyári beállításokat Nyomja meg "Mégse"-t , hogy kilépjen a gyári beállítások visszaállításából

Nyomja meg az ikont, hogy visszatérjen az előző oldalra

# **MŰSZAKI ADATOK**

### Monitor

| Wi-fi üzemi frekvencia | 2.4GHz                             |  |  |
|------------------------|------------------------------------|--|--|
| Standard               | 802.11b/g/n, 802.3, 802.3u         |  |  |
| Kimeneti teljesítmény  | <13dBm@11n, <18dBm@11b, <18dBm@11g |  |  |
| Tápfeszültség          | DC 15V 1A                          |  |  |
| Képernyő méretek       | 7"                                 |  |  |
| System video           | PAL/NTSC                           |  |  |
| Felbontás              | 1024x600                           |  |  |
| Áramfelvétel           | 500 +/-200 mA                      |  |  |
| Üzemi hőmérséklet      | -10"C ~ +50°C                      |  |  |
| Páratartalom           | 85%(Max)                           |  |  |
| Kártyatípus            | Micro SD TF                        |  |  |
| Képtípus               | JPEG                               |  |  |
| Video fájltípus        | AVI                                |  |  |

### Külső panel

| Kamera érzékelő mátrix | 1/4 "CMOS                          |
|------------------------|------------------------------------|
| Látásszög              | 115° (vízszintes), 60°(függőleges) |
| Tápellátás             | Monitorról                         |
| Áramfelvétel           | 200~250mA                          |
| Látótávolság éjjel     | 0,5 - 1m                           |
| Üzemi hőmérséklet      | -10'C ~+50'C                       |
| Tárolási hőmérséklet   | -20 "C ~ +60 "C                    |
| Páratartalom           | ≤85%RH                             |
| Védelmi fokozat        | IP44                               |

GYÁRTÓ ORNO-LOGISTIC Sp. z o.o.

ul. Rolników 437, 44-141 Gliwice tel. 32 43 43 110, www.orno.pl

ver. 2 (12/2020)